## The Assignments Tab

Control Panel > Setup > Work Order Routing > Assignments Tab

The Assignments Tab:

The **Assignments** tab on the **Work Order Routing** screen allows you to configure the default staff member, vendor, or staff member pool assignment for each **Request Type** for each **Shift**. For more information on setting up shifts and coverage hours, see <u>Coverage Hours</u>.

1. Go to Control Panel > Setup > Work Order Routing.

| Setup              | Content Manager |  |
|--------------------|-----------------|--|
| Places             |                 |  |
| Tenants            |                 |  |
| Vendors            |                 |  |
| User Groups        |                 |  |
| User Search        |                 |  |
| User Registration  |                 |  |
| Coverage           |                 |  |
| Work Order Routing |                 |  |

- 2. By default, the **Assignments** tab is displayed. Using the drop-down list provided, select the property which you would like to set up routing for.
- 3. If building-level routing is activated, you will also be able to select a specific building from the drop-down list provided.
- Click on the shift beside the request type you want to configure routing for. A drop-down list will appear, allowing you to assign routing for the shift you have selected.

| Property: Hillview Tower      | 5     | ~                                    |                                       |              |
|-------------------------------|-------|--------------------------------------|---------------------------------------|--------------|
| look Order Routing            |       |                                      |                                       |              |
| 🅞 Assignments 🛛 🍰 Pools       | BIS F | orwarding 🌼 Options                  |                                       |              |
| Building: All                 | ~     | Property level routing is ON         |                                       |              |
| Request Type                  |       | Monday - Friday<br>8:00 AM - 5:00 PM | Monday - Friday<br>5:00 PM - 11:00 PM | Satu<br>24 H |
| Electrical                    | 2     | Joe Samson                           | Kathy Smith                           |              |
| Elevator                      | 6     | George Martinez                      |                                       | -            |
| Fax Machines                  |       | Sheila Jackson                       | Bob Smithy                            | N            |
| Furniture - Add/Change/Delete |       | Maria Agapito                        | Bruno Calisto                         |              |
| Housekeeping                  |       | Waterford Janitorial Services        | Darren Dos Ramos                      |              |
| HVAC - After Hours            |       | George Martinez                      | Documentation @Angus Syst             |              |
| HVAC - General                |       |                                      | Joe Samson                            |              |
| HVAC - Too Cold               |       |                                      | John Smythe                           |              |
| HVAC - Too Hot                |       |                                      | Kathy Smith                           |              |
| Inspections                   |       |                                      | Kristen Holmes                        |              |
| Janitorial                    |       | Sheila Jackson                       | Laurence Ariri                        |              |
| Key & Lock                    |       | Johnson Lock & Key                   | Maria Agapito                         |              |
| Light Bulbs & Ballasts        |       |                                      | Kavi Kumar<br>Sheila Jackson          |              |
| Maintenance                   | 20    | Waterford Janitorial Services        | Toby Cox                              |              |
| Misc Charge                   | 6     |                                      | Victor Van Helsing                    |              |
| Move Materials                |       |                                      | Vendors (8)                           | -            |
| Other                         |       |                                      |                                       |              |

5. Repeat this process for each request type that should have routing assigned.

For additional details concerning various interactions between routing and coverage hours such as unspecified request types, 24-hour shifts, etc., please refer to <u>Coverage Hours</u>.